# **RECOMMENDATIONS FOR USE 500826/500829**

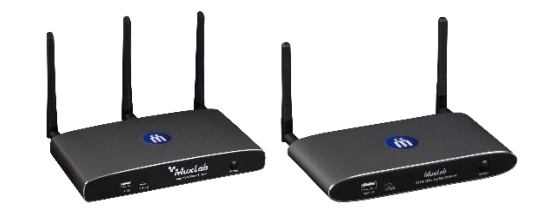

#### 1. Wireless Connection and Requirements

#### • Mobile Devices (iOS/Android):

- iOS: Use AirPlay to share content. Ensure the device is connected to the same Wi-Fi network as the MuxMeet Share Base-2. Requires iOS 8.0 or later.
- **Android:** Download the "MuxMeet Share" app from Google Play. Compatible with Android 2.3 and later.
- Recommendation: Check Wi-Fi signal strength (RSSI) to avoid interruptions. A value above -70 dB ensures a stable connection (refer to Section 9.2 (Page 95) in the user manual).

#### • Miracast (Windows 10/Android):

- Only works if the MuxMeet Share Base-2 is in "Wireless Infrastructure Mode."
- On Windows 10, access "Project" in the taskbar and select the device.
  On Android, use the "Wireless Projection" feature.
- Recommendation: Temporarily disable the firewall if connection issues occur.

#### • Chromecast (Chrome PC):

 Connect the Chrome browser to the same network as the MuxMeet Share Base-2 and use the "Cast" function to share tabs, desktop, or files.

### 2. Dongle Usage

Before use, dongles must be **paired with the base unit**. Connect the dongle (HDMI or USB-C) to the base for synchronization.

**Drivers:** Some laptops (especially Windows) may require driver installation during the first use of the dongle.

#### LED Status Indicators:

- Solid white: Ready to share.
- Solid red: Actively sharing content.
- Blinking: Initializing or pairing in progress.
- HDMI Dongle (Model 500827):
  - Connect the HDMI and USB ports to the laptop. Press the dongle button when the LED is solid white to start transmission.
  - Recommendation: Some laptops may require the "ExtendedDisplay" driver for features like extended screen mode.
- USB-C Dongle (Model 500828):
  - Connect the dongle directly to the laptop's USB-C port. Ensure the port supports **DP Altmode** for audio/video.
  - **Recommendation:** Verify USB-C port compatibility on older laptops.

# 3. Network Configuration

The MuxMeet Share Base supports three connection modes, consider that the device must be connected to a local network.

### 1. Wireless Direct Mode:

- The device acts as an access point. Ideal for quick setups or small meetings.
- Recommendation: Use the 5 GHz channel to avoid interference in congested environments.

### 2. Wireless Infrastructure Mode:

- Connects the device to an existing Wi-Fi network (for guests) and corporate LAN (for staff).
- Recommendation: Set strong passwords and update them periodically via the "Auto change password" menu.

### 3. LAN Infrastructure Mode:

- Disables the internal Wi-Fi access point and uses wired-only connectivity. Ideal for high-security environments.
- **Recommendation:** Ensure the LAN switch supports **PoE** to power the device.

# 4. General Recommendations

- Updates:
  - Keep the MuxMeet Share Base-2 and dongle firmware updated for new features and bug fixes.

# • Security:

- Use the appropriate security level (1, 2, or 3) based on your environment. Level 3 blocks mobile apps and AirPlay for critical settings.
- Change the default admin password ("admin") after setup.

# • Performance:

- Avoid obstacles between dongles and the base unit. Position antennas vertically and away from metal surfaces.
- For **4K content**, use high-speed HDMI cables and ensure the display supports the selected resolution.

# Troubleshooting:

- For audio issues, check the "Display & Audio" settings and adjust volume via the "MuxMeet Share" app.
- Restart the device if experiencing latency or connection drops.